## Adaptive Employee Experience Guide!

Step-by-step guide for transitioning to the new isolved interface.

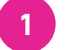

Step 1

With phone, please take an image of QR code\* to open home page.

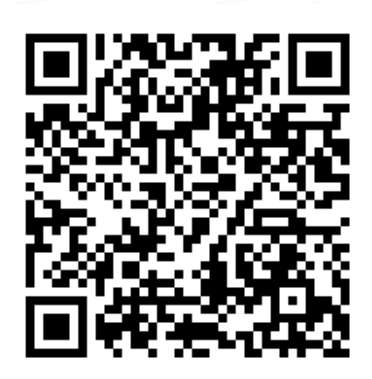

Step 4

Select the "Install"

Step 2

2

Log into the homepage with your Username and Password.

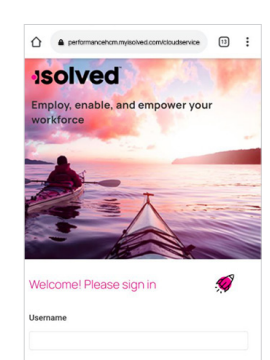

0

111

<

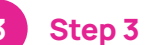

Once logged in, you will be prompted at the bottom to install the app to your Home Screen. Tap the notification to open the install screen.

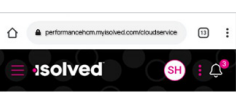

Good afternoon, Sam

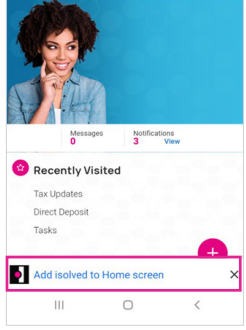

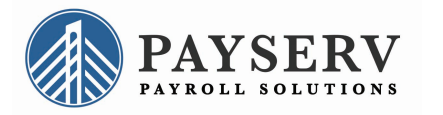

link from the list of options.

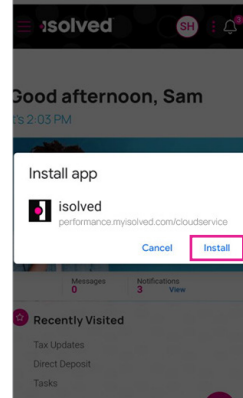

5

will be added to your

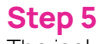

The isolved "app"

mobile home screen for simplified access.

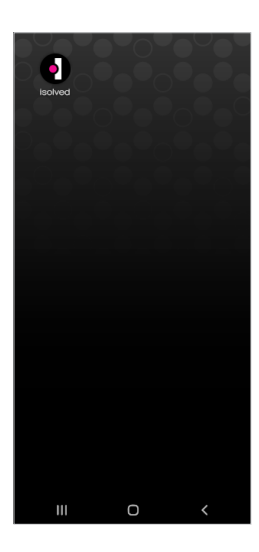

\*If QR Code does not work, please enter **payserv.myisolved.com/cloudservice** into browser. Transforming employee experience for a better today and a better tomorrow.